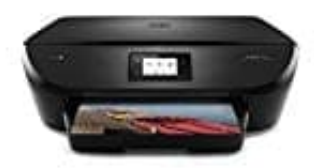

**HP Envy 5544** 

## Diagnoseseite ausdrucken

- 1. Legen Sie unbeschriebenes weißes Papier im Format DIN A4 in das Papierfach ein.
- 2. Tippen Sie auf dem Bedienfeld des Druckers auf Einrichtung.
- 3. Tippen Sie auf **Druckqualitätsbericht**.

Lassen Sie die Tintenpatronen automatisch reinigen, wenn die Diagnoseseite Streifen oder leere Bereiche in den Feldern für die verschiedenen Farben oder für Schwarz aufweist.